# 第13 届亚太口琴节报名导航

### 报名截止日期: 2022 年 3 月 1 日-6 月 30 日

图片仅供参考,以实际页面为准

# 注册:

第一步: 登入官方网站: www.aphf2020.com,点击"我要报名"

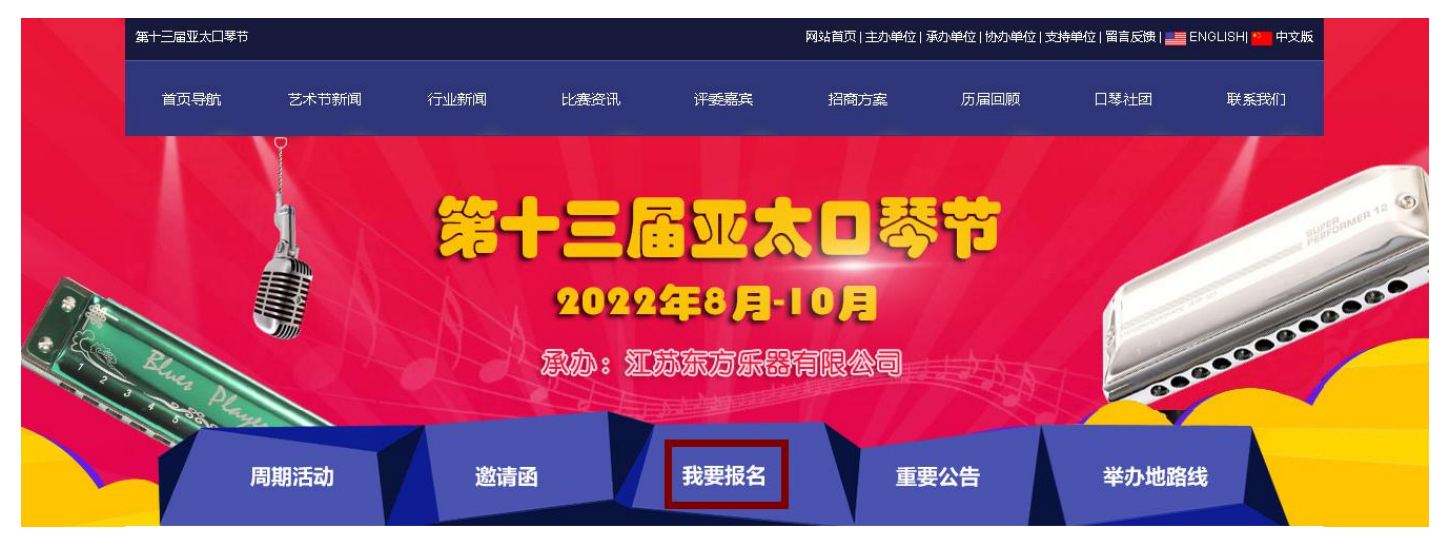

#### **第二步**:进入报名页面,点击"注册"

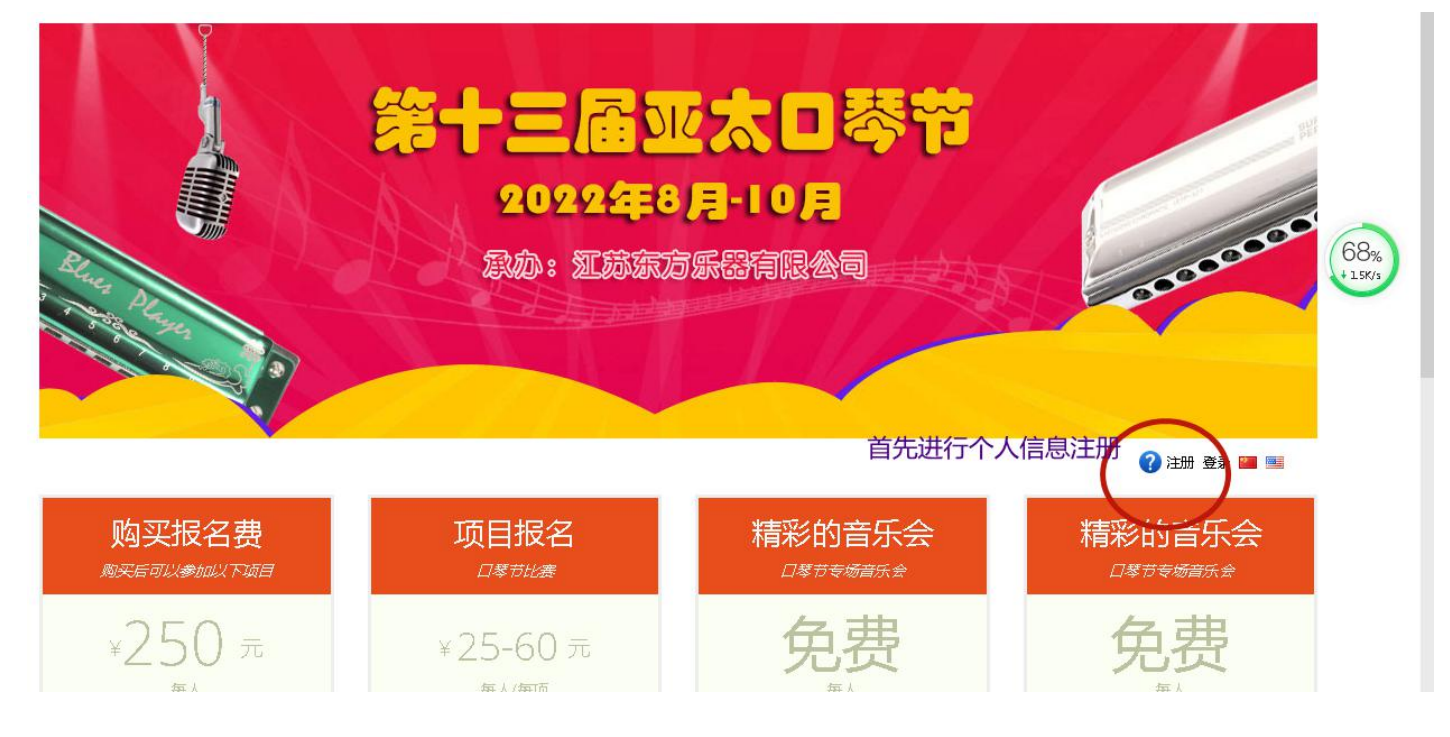

第三步: 输入您的用户名和密码, 并用小本本记下, 千万不能忘喔! 很重要! 很重要!

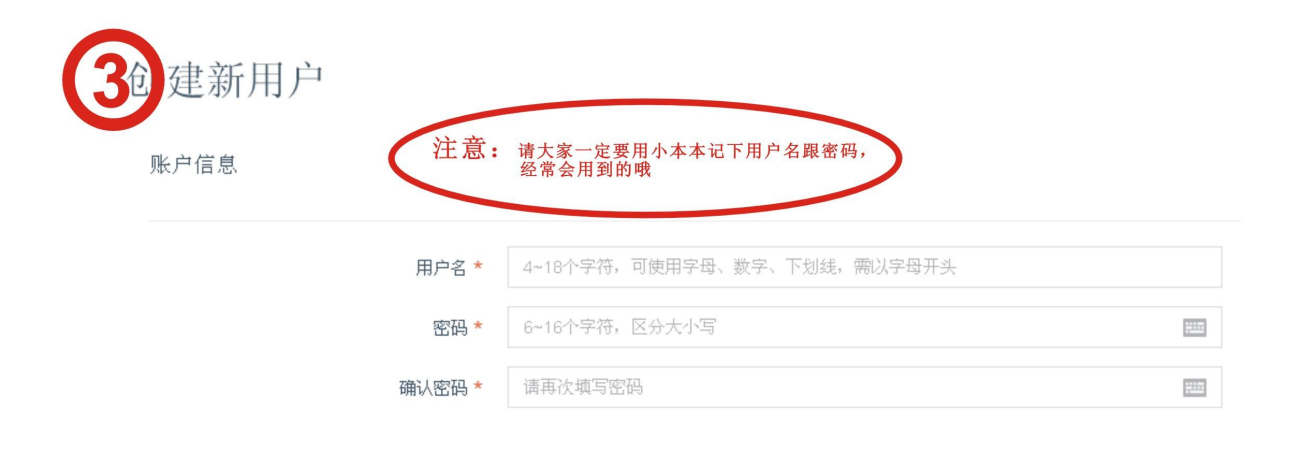

#### **第四步**:填写您的个人信息,并且一定要仔细核对后才能点击"创建用户",否则就不能更改了!

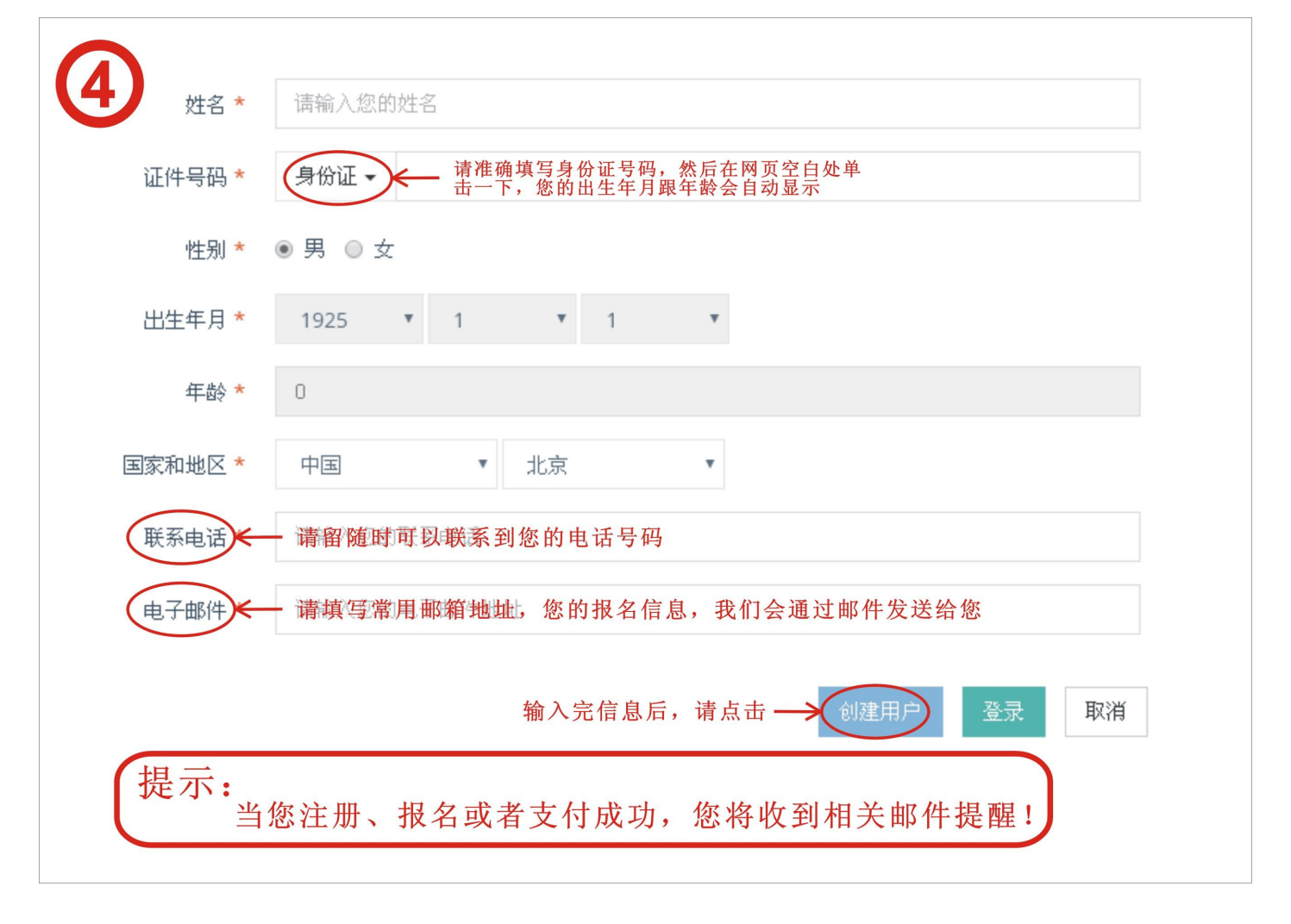

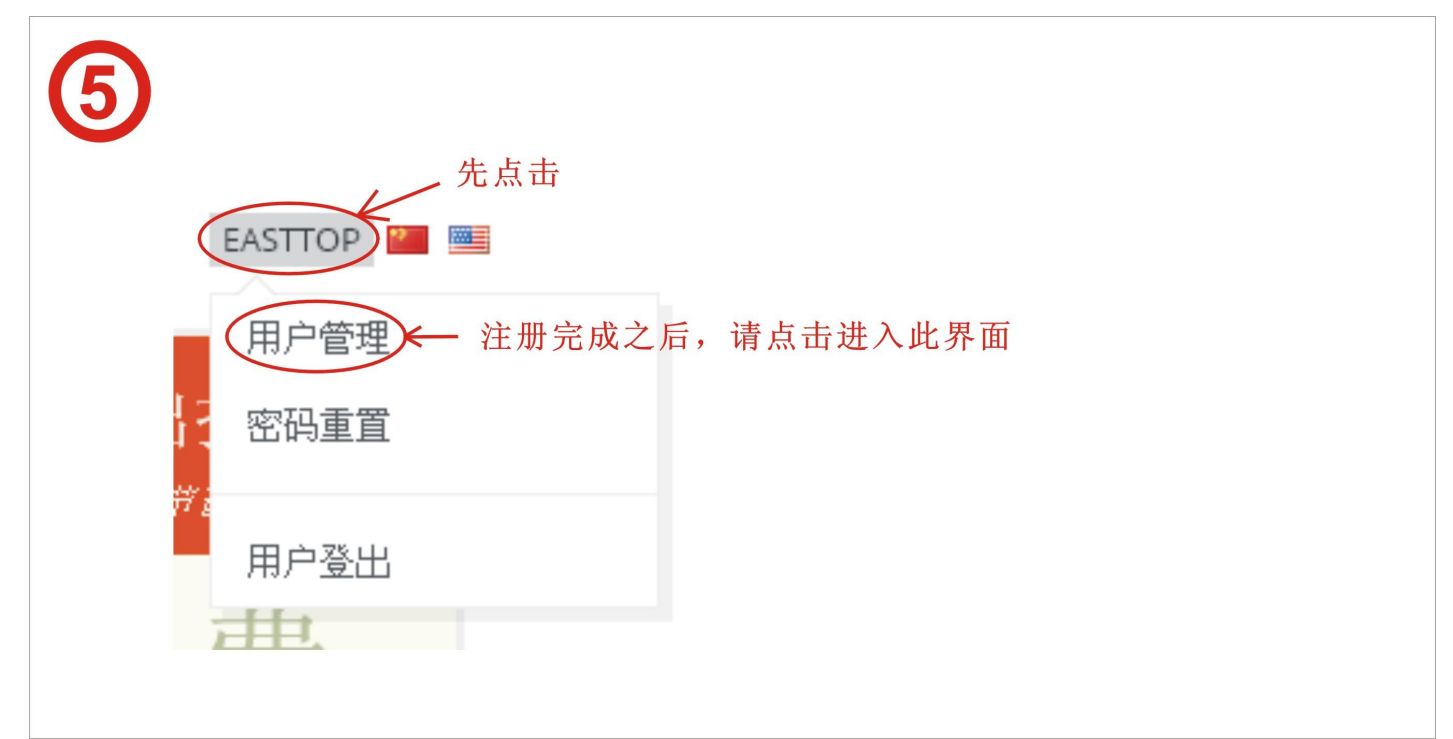

第六步:核实您的个人信息,如果有误,联系组委会后台更改。

| 用户名     | easttop                                               |
|---------|-------------------------------------------------------|
| 通行证     | APHF-2018-0024 请您记下提交码,当您跟其他注册用户要一起报名重奏或者合奏项目时,会使用到此码 |
| 通行证提交码  | NHqnoascBOGBm3ulO2VN                                  |
| 姓名 *    | 孔文忠                                                   |
| 证件号码 *  | 身份证 → 3                                               |
| 性别 *    | ◉ 男 ◎ 女                                               |
| 出生年月 *  | v v                                                   |
| 年龄 *    |                                                       |
| 国家和地区 * | 中国 * 北京 *                                             |
| 联系电话 *  | 13906161626                                           |
| 电子邮件 *  | 740194269@qq.com                                      |

# 购买报名费:

第一步: 注册成功就是购买报名费成功(待付款),

| 购买报名费                  | 项目报名<br><sup>口琴节比赛</sup>    | 精彩的音乐会        | 精彩的音乐会      |
|------------------------|-----------------------------|---------------|-------------|
| ¥250元<br><sub>每人</sub> | ¥25-60 元<br><sub>每八每项</sub> | 免费            | 免费          |
| 🤣 开闭幕式、论坛、讲座           | 😏 复音、半音阶、十孔独奏               | ◇ 中国大陆地区专场音乐会 | ∮ 韩国专场音乐会   |
| ♦ 各有特色地口琴音乐会           | 👌 二重奏、三重奏、室内乐               | ♂ 台湾地区专场音乐会   | ⊘ 马来西亚专场音乐会 |
| ⊘ 开幕式音乐会               | 😋 合奏                        | ♂ 香港地区专场音乐会   | 🔗 新加坡专场音乐会  |
| ♂ 闭幕式暨颁奖典礼音乐会          | 🤣 复音口琴 (有伴奏)                | ⊘ 日本专场音乐会     | 🤣 欧美专场音乐会   |
| 购买 🕣                   | 独奏 ② 重奏、合奏 ③                |               |             |

🕜 ADMIN 🔛 🔤

第二步:仔细阅读"订单支付条款",确认后打钩。

| <b>2</b><br>我的订单                                                                                                    |                                         |
|----------------------------------------------------------------------------------------------------|-----------------------------------------|
| 订单列表                                                                                                    |                                         |
| 总计 1 未支付 1 审核中 0 己支付 0 已取消 0                                                                                                    | 全部展开                                    |
| 未变付 02-01 14:14 订单号: APHF-0201141402-004-0004 总金额: 500.00 元                                                                                                    | ■取消 へ                                   |
| <ul> <li>订单支付条款</li> <li>请按照下列支付方式支付,并将支付凭证拍照或截图后保存在您的电脑中,然后再点击"上传凭证"按钮,上传</li> <li>支付金额为组委会实收金额,请加入足够的收款行手续费。美金手续费约为10~25\$/每笔。</li> <li>美金汇率按照1:6.3计算,港币汇率按照1:0.8计算。</li> <li>组委会收到汇款一律不退,如果放弃参与活动,汇款将被视作对本次活动的赞助款。</li> <li>以上报名资料将无法更改,需要通过邮件,组委会后台更改,非常麻烦,请您再次确认无误。</li> <li>注意:请仔细阅读订单支付条款,确认无误后在下方<br/>"我已阅读并同意以上条款"前打"√"</li> </ul> | 专支付凭证。                                  |
| 总计支付金额(数量: 1<br>■ 我己阅读并同意以上条款。   继续购3                                                                                                    | .) ¥ <b>500.00</b><br><del>K</del> 上传凭证 |
|                                                                                                    |                                         |

第三步:微信或者支付宝直接扫码付款无需上传支付凭证。

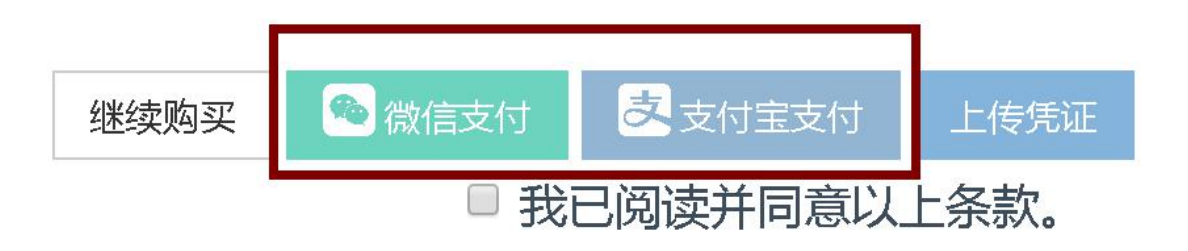

## 国内银行转账 开户银行: 江苏江阴农村商业银行股份有限公司祝塘支行 号: 0188 0124 0011 449 账 公司名称: 江苏惠文文化发展有限公司 第四步:如果是银行卡支付则点击"上传凭证" 的订单 订单列表 全部展开 总计1 未支付1 审核中0 已支付0 已取消0 #支付 02-01 14:14 订单号: APHF-0201141402-004-0004 总金额: 500.00元 订单支付条款 • 请按照下列支付方式支付,并将支付凭证拍照或截图后保存在您的电脑中,然后再点击"上传凭证"按钮,上传支付凭证。 • 支付金额为组委会实收金额,请加入足够的收款行手续费。美金手续费约为10~25\$/每笔。 • 美金汇率按照1:6.3计算;港币汇率按照1:0.8计算。 • 组委会收到汇款一律不退,如果放弃参与活动,汇款将被视作对本次活动的赞助款。 • 以上报名资料将无法更改, 需要通过邮件, 组委会后台更改, 非常麻烦, 请您再次确认无误。 请上传支付截图 请仔细阅读订单支付条款,确认无误后请打"√" 总计支付金额(数量: 1) ¥500.00 □ 我已阅读并同意以上条款。>> 继续购买 (

传凭证"

第五步:点击"选择文件",选择支付方式,确定上传。

| 订单支付(请上传您的支付                                    | 票据)                                     | 选择支付方式                   |
|-------------------------------------------------|-----------------------------------------|--------------------------|
| 支付方式 *<br>选择文件 未选择任何文件 (上传<br>选择文件) 未选择任何文件 (上传 | 银行转账<br>银行转账<br>国外银行转账<br>支付宝支付<br>微信支付 |                          |
|                                                 | 订单数量                                    | 1 笔                      |
|                                                 | 订单金额                                    | 500 元<br>点击确认支付,跳转等待审核页面 |
|                                                 |                                         | 关闭 确定支付                  |

### **第六步:** 支付成功后,跳出提示,点击"确定"

| 上传支付凭证成功,正在等待审核。感谢您的参与! |
|-------------------------|
| 点击 <b>确定</b>            |

**第七步:**完成付款,回到报名首页,点击"用户名"--"用户管理"--"详细信息"

| 7                  |                                                         |
|--------------------|---------------------------------------------------------|
| 完成付款后,您可以回到报名首页一用户 | 1管理一详细信息,查看报名明细                                         |
| EASTTOP M          | > 用户信息                                                  |
| 用户管理 2 密码重置        | <ul><li>&gt; 修改密码</li><li>&gt; 支付信息</li></ul>           |
| #/2<br>用户登出        | <ul><li>&gt; 详细信息</li><li>3</li><li>&gt; 返回首页</li></ul> |
|                    |                                                         |

### **第八步:** 查看您的通行证。

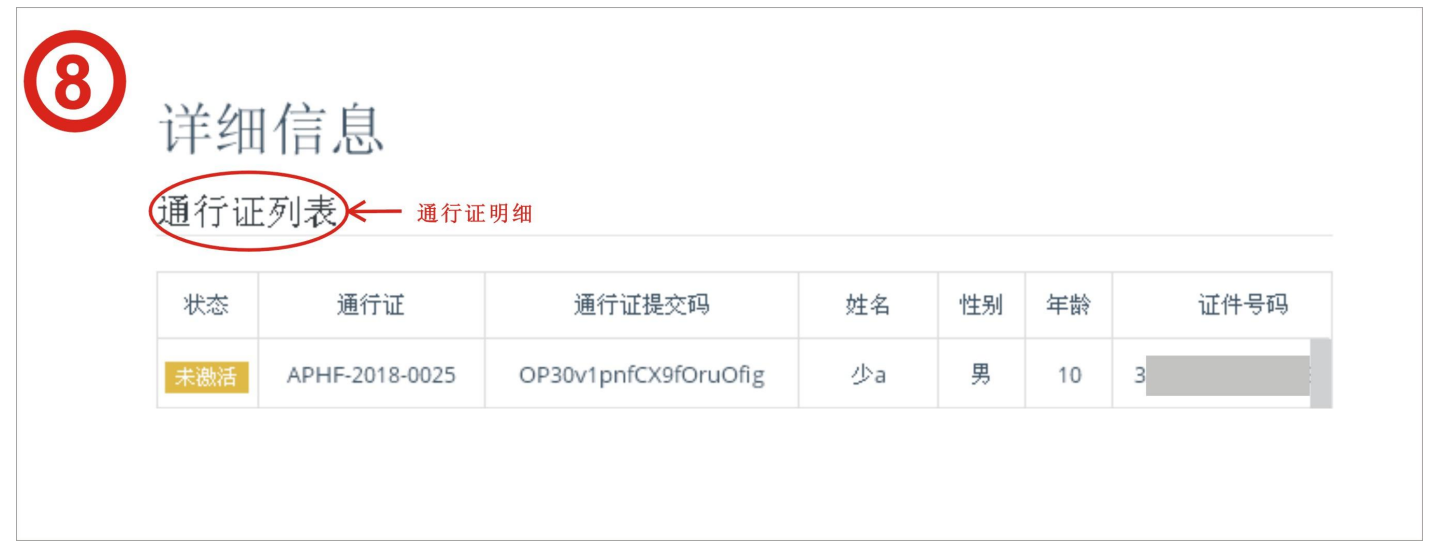

第九步:如果您需要帮其他人购买通行证,请点击"购买"

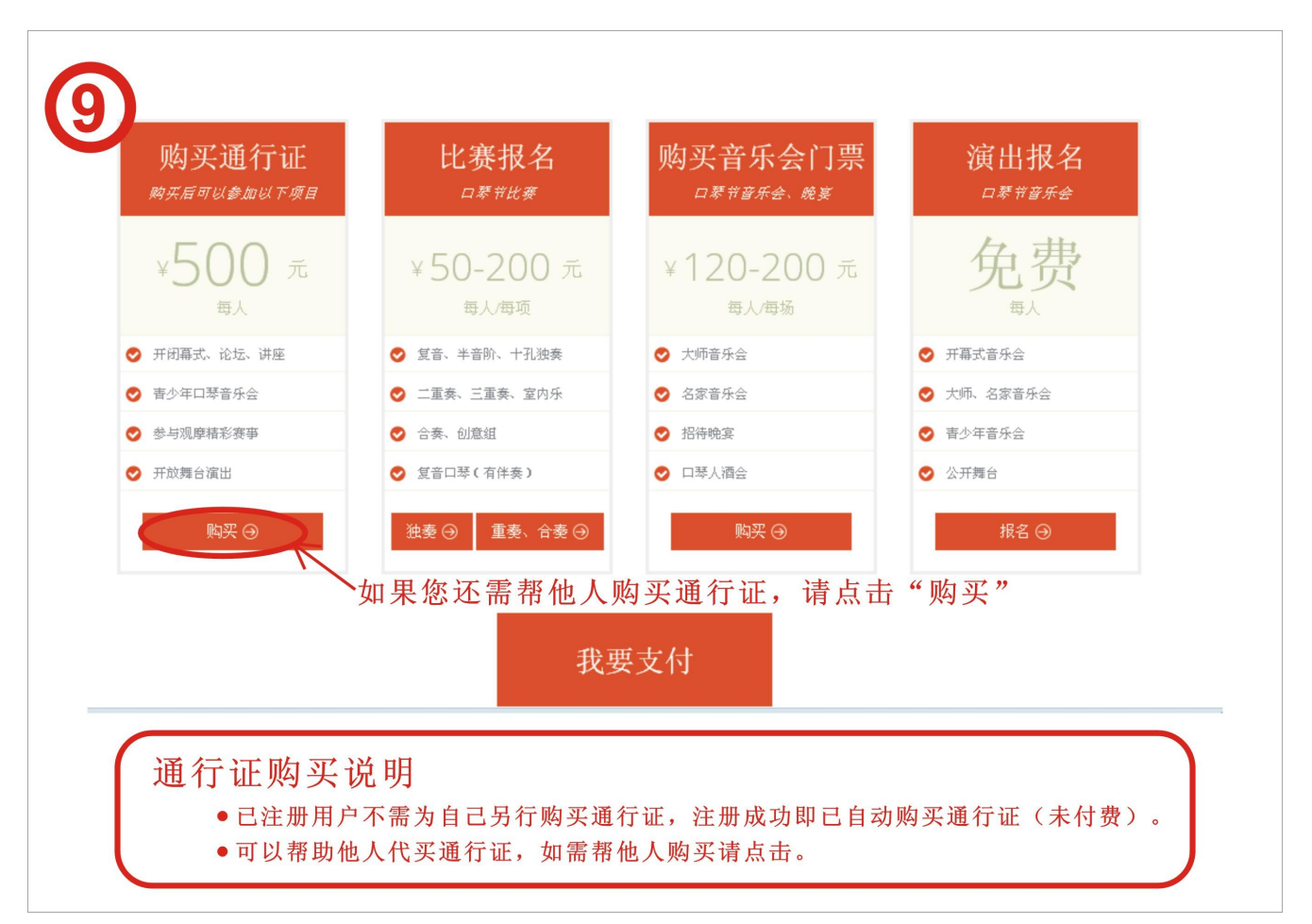

第十步:如果帮个人购买,您可以在"个人购买"下的表格内输入该成员的个人信息。

|                         | <b>意</b> : 帮单个人购买,请填写以下信息,<br>如团体购买,推荐使用"批量购买"                        |
|-------------------------|-----------------------------------------------------------------------|
| 姓名 *                    | 请输入您的姓名                                                               |
| 证件号码 *                  | 身份证 ▼                                                                 |
| 性别 *                    | ● 男 ◎ 女                                                               |
| 出生年月 *                  | 1925 <b>v</b> 1 <b>v</b> 1 <b>v</b>                                   |
| 年龄*                     | 0                                                                     |
| 国家和地区 *                 | 中国 * 北京 *                                                             |
| 联系电话 *                  | 请输入您的联系电话                                                             |
| 电子邮件 *                  | 请输入您的电子邮件地址                                                           |
| <b>通行证!</b><br>• 已<br>费 | <b>购买说明</b><br>注册用户不需为自己另行购买通行证,注册成功即已自动购买通行证(未付<br>)。<br>以帮助他人代买通行证。 |

第十一步:检查填入的信息,若没有问题,则点击"确认支付"

| <ul> <li>● 已注册用户不需为自己另行购买通行证费)。</li> <li>● 可以帮助他人代买通行证。</li> </ul> | 2,注册成功即已自动购买通 | 行证(未付                 |
|--------------------------------------------------------------------|---------------|-----------------------|
|                                                                    | ¥ 订单支付        |                       |
|                                                                    | 通行证(数量: 1)    | ¥500.00               |
|                                                                    | 总计            | ¥ <b>500.00</b><br>卢主 |
|                                                                    | 取消            | 第 确认支付                |

### **第十二步**:若需要为多数人购买,请点击批量购买下的"添加成员"

| 添加成员 进  | 入此页面添加成员个人信息      |
|---------|-------------------|
| 姓名 *    | 请输入您的姓名           |
| 证件号码 *  | 身份证 ▼             |
| 性别 *    | ● 男 ○ 女           |
| 出生年月 *  | 1925 • 1 • 1 •    |
| 年龄 *    | 0                 |
| 国家和地区 * | 中国 🔹 北京 🔹         |
| 联系电话 *  | 请输入您的联系电话         |
| 电子邮件 *  | 请输入您的电子邮件地址<br>点击 |
|         |                   |

**第十四步**:如果团队成员很多,可点击"下载模板"--根据模板将您团队所有成员的信息正确填写, 保存模板,点击"导入成员列表",这时您会看到所有的成员信息在网页的列表中。

| /                                         |                                                                                                 |                                                                              |                                                                                  |                                                        |                                                 |                               |                                                                                                 | J.                           |                                 |                                                                                                    |                                     |                                             |
|-------------------------------------------|-------------------------------------------------------------------------------------------------|------------------------------------------------------------------------------|----------------------------------------------------------------------------------|--------------------------------------------------------|-------------------------------------------------|-------------------------------|-------------------------------------------------------------------------------------------------|------------------------------|---------------------------------|----------------------------------------------------------------------------------------------------|-------------------------------------|---------------------------------------------|
|                                           |                                                                                                 |                                                                              |                                                                                  |                                                        |                                                 |                               | 下载                                                                                              | 模板                           | 清除列表                            | 添加成                                                                                                | 员 导入成                               | 员列表                                         |
|                                           | 姓名                                                                                              | 性别                                                                           | 年龄                                                                               | 出生生                                                    | <b>羊月</b> 证何                                    | +类型                           | 证件号码                                                                                            | 国                            | 家和地区                            | 省份                                                                                                 | 联系电话                                | 电子邮件                                        |
|                                           |                                                                                                 |                                                                              |                                                                                  |                                                        |                                                 |                               | #6-7*#6-10                                                                                      |                              |                                 | /                                                                                                  |                                     |                                             |
|                                           |                                                                                                 |                                                                              |                                                                                  |                                                        |                                                 |                               | 智尤数据                                                                                            |                              |                                 |                                                                                                    |                                     |                                             |
|                                           |                                                                                                 |                                                                              |                                                                                  |                                                        |                                                 |                               | 智尤致诺                                                                                            |                              |                                 |                                                                                                    |                                     |                                             |
| 通                                         | i行证购到                                                                                           | <b>以说明</b>                                                                   |                                                                                  |                                                        |                                                 |                               | 智尤双诺                                                                                            |                              |                                 |                                                                                                    |                                     |                                             |
| 通                                         | • 已注<br>• 可以                                                                                    | <b>乓说明</b><br>明用户不<br>審助他人                                                   | 需为自己.<br>代买通行:                                                                   | <u>另</u> 行购<br>证。                                      | 勾买通行证                                           | ,注册周                          | 智元频据<br>成功即已自动贬                                                                                 | 3买通行                         | 证(未付                            | 费)。                                                                                                |                                     |                                             |
| 通                                         | i <b>行证购</b><br>• 已注<br>• 可以                                                                    | <b>乓说明</b><br>册用户不<br>帮助他人                                                   | 需为自己,<br>代买通行                                                                    | 另行则<br>证。                                              | 勾买通行证                                           | ,注册月                          | 智元频据<br>成功即已自动购                                                                                 | 3买通行                         | 证(未付到                           | 费)。                                                                                                |                                     |                                             |
| 通                                         | <ul> <li>行证购引</li> <li>已注注</li> <li>可以計</li> <li>一一一一一一一一一一一一一一一一一一一一一一一一一一一一一一一一一一一一</li></ul> | <b>乓说明</b><br>册用户不<br>帮助他人<br><b>予您团队</b>                                    | 需为自己<br>代买通行<br><u>队员信息</u> :                                                    | 另行 <sup>败</sup><br>证。<br><mark>填写</mark> 氖             | 勾买通行证<br>完整,并保                                  | ,注册 <sub>月</sub><br>存,点i      | <sup>智元数据</sup><br>成功即已自动弊<br>击"导入列表 <sup>9</sup>                                               | 3买通行                         | 证(未付到                           | 费)。                                                                                                |                                     |                                             |
| 诸按                                        | <ul> <li>行证购引</li> <li>已注却</li> <li>可以報</li> <li>照模板料</li> <li>B</li> </ul>                     | <b>F说明</b><br>册用户不<br>帮助他人<br>F <mark>您团队</mark><br>c                        | 需为自己<br>代买通行<br><b>队员信息</b> :<br>D                                               | 另行<br>)<br>证<br>。                                      | 勾买通行证<br>完整,并保<br>B                             | ,注册 <sub>月</sub><br>存,点i      | 暂无数据<br>成功即已自动赎<br>击"导入列表 <sup>,</sup><br>F                                                     | 9买通行<br>"                    | 证(未付到<br>G                      | 费)。<br>H                                                                                           | I                                   | J                                           |
| 通<br>请按<br>▲<br>姓名                        | <ul> <li>行证购引</li> <li>已注注</li> <li>可以計</li> <li>照模板料</li> <li>B</li> <li>年齢</li> </ul>         | <b>5. 论明</b><br>田用户不<br>帮助他人<br><b>5. 您团队</b><br>C <b>性别</b>                 | 需为自己<br>代买通行                                                                     | 另行赕<br>证。<br><b>填写</b> 分<br><b>年月</b>                  | 勾买通行证<br>完整,并保<br><b>正件类</b>                    | ,注册 <sub>6</sub><br>存,点;      | <sup>智元数据</sup><br>成功即已自动赎<br>击"导入列表 <sup>4</sup><br>下<br><b>证件号码</b>                           | 3买通行<br>"                    | 证 (未付)<br>c<br>国家和地             | 费)。<br>王<br>王<br>王<br>省代                                                                           |                                     | 五百二 五百二 五百二 五百二 五百二 五百二 五百二 五百二 五百二 五百二     |
| 通<br>请按<br>▲<br><u>姓名</u><br>张三           | <ul> <li>行证购引</li> <li>已注述</li> <li>可以報</li> <li>照模板料</li> <li>B</li> <li>年齢</li> </ul>         | <b>5.<br/>()</b><br>()<br>()<br>()<br>()<br>()<br>()<br>()<br>()<br>()<br>() | 需为自己<br>代买通行                                                                     | 另行赕<br>证。<br><b>填写</b> 完<br><b>年月</b><br>-6-29         | 勾买通行证<br>完整,并保<br><u></u><br><b>正件类</b><br>身份证  | ,注册 <sub>6</sub><br>存,点i<br>型 | <sup>智元数据</sup><br>成功即已自动赎<br>击"导入列表 <sup>4</sup><br>下<br><b>正件号码</b><br>288119740421790        | P买通行<br>"                    | 证(未付)<br>c<br><b>国家和地</b><br>国  | 费)。<br>王<br>王<br>王<br>王<br>王<br>王<br>王<br>王<br>王<br>王<br>王<br>王<br>王<br>王<br>王<br>王<br>王<br>王<br>王 | I<br><b>联系电i</b><br>137612458       | J<br>舌 电子邮作<br>78 zs@qq.com                 |
| 通<br>请<br>後<br>人<br>人<br>子<br>一<br>子<br>四 | <ul> <li>行证购引</li> <li>已注射</li> <li>可以計</li> <li>照模板料</li> <li>B</li> <li>年齢</li> </ul>         | <b>5. 说明</b><br>田戸不助他人<br>F <sup>188</sup> 团队<br>C<br>王<br>355 男<br>355 女    | 需为自己。<br>代买通行<br><b>队员信息</b><br><b>回</b><br><b>出生</b><br>1985-<br>1985-<br>1985- | 另行赕<br>证。<br><mark>填写</mark> 分<br><b>年月</b><br>-6-29 ∮ | 勾买通行证<br>完整,并保<br>医<br><b>证件类</b><br>身份证<br>身份证 | ,注册<br>存,点i<br>型<br>          | <sup>智元数据</sup><br>成功即已自动赕<br>击"导入列表"<br>下<br><b>证件号码</b><br>088119740421790<br>160019710122541 | P买通行<br>"<br>「<br>7 中<br>2 中 | 证 (未付)<br>c<br><b>五家和地</b><br>国 | 费)。<br><b>区 省份</b><br>北京<br>北京                                                                     | I<br>联系电i<br>137612456<br>137612456 | J<br>舌 电子邮作<br>78 zs@aa.com<br>78 zs@aa.com |

第十五步:如想删除成员信息,可点击该成员对应的"删除"按钮,如想删除所有成员,点击"清除

|    | 出生年月       | 证件类型  | 证件号码               | 国家和地区                                 | 省份                    | 联系电话                          | 电子邮件                     | 操作                             |
|----|------------|-------|--------------------|---------------------------------------|-----------------------|-------------------------------|--------------------------|--------------------------------|
| 35 | 1985-06-29 | 身份证   | 360881197404217907 | 中国                                    | 北京                    | 13761245678                   | zs@qq.com                | 删除                             |
| 35 | 1985-06-29 | 身份证   | 411600197101225412 | 中国                                    | 北京                    | 13761245678                   | zs@qq.com 🕻              | 删除                             |
|    | ~          |       | 奻                  | <b>想删除导入后</b><br>下载                   | 言表内所有                 | 「成员的信息,<br>休列表 添加」            | <b>清点击"清除3</b><br>成员 导入成 | <b>列表"</b><br>词表               |
|    | 1 性别       | 年齢 出生 | 如<br>生年月 证件类型      | 想删除导入后<br>下载机<br><sup>证件号码</sup>      | 后表内所有<br>模板 (清<br>国家和 | 「成员的信息,<br>除列表 添加」<br>本切      | 清 点 击 " 清 除 3<br>成员      | <mark>列表"</mark><br>员列表<br>电子邮 |
| 姓名 | く性別        | 年齢 出生 | 如<br>生年月 证件类型      | <b>想删除导入</b> 后<br>下载机<br>证件号码<br>暂无数据 | 后表内所有<br>模板 (清<br>国家利 | 「成员的信息,计<br>除列表 添加」<br>冲地区 省份 | 清 点 击 " 清 除 3<br>成员      | <mark>列表"</mark>               |

**第十六步**:如果仅仅购买通行证,核实成员信息无误后,请点击"确认支付",支付请看第三步。如果还需要继续其他报名,请先继续其他报名,所有报名完成确认无误后再点击"我要支付"

| 16 |    |    |            |      | 下载模板               | <b>清</b> 除列表 | ŧ 添加/ | 成员 日子人成     | 成员列表   |
|----|----|----|------------|------|--------------------|--------------|-------|-------------|--------|
| 姓名 | 性别 | 年龄 | 出生年月       | 证件类型 | 证件号码               | 国家和地区        | 省份    | 联系电话        | 电子邮件   |
| 张三 | 男  | 35 | 1985-06-29 | 身份证  | 360881197404217907 | 中国           | 北京    | 13761245678 | zs@qq. |
| 李四 | 男  | 35 | 1985-06-29 | 身份证  | 411600197101225412 | 中国           | 北京    | 13761245678 | zs@qq. |

#### 通行证购买说明

- 已注册用户不需为自己另行购买通行证,注册成功即已自动购买通行证(未付费)。
- 可以帮助他人代买通行证。

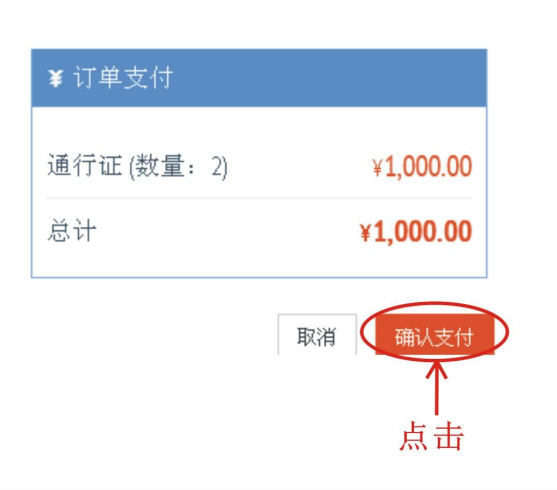

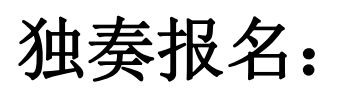

第一步: 独奏报名, 点击"独奏"

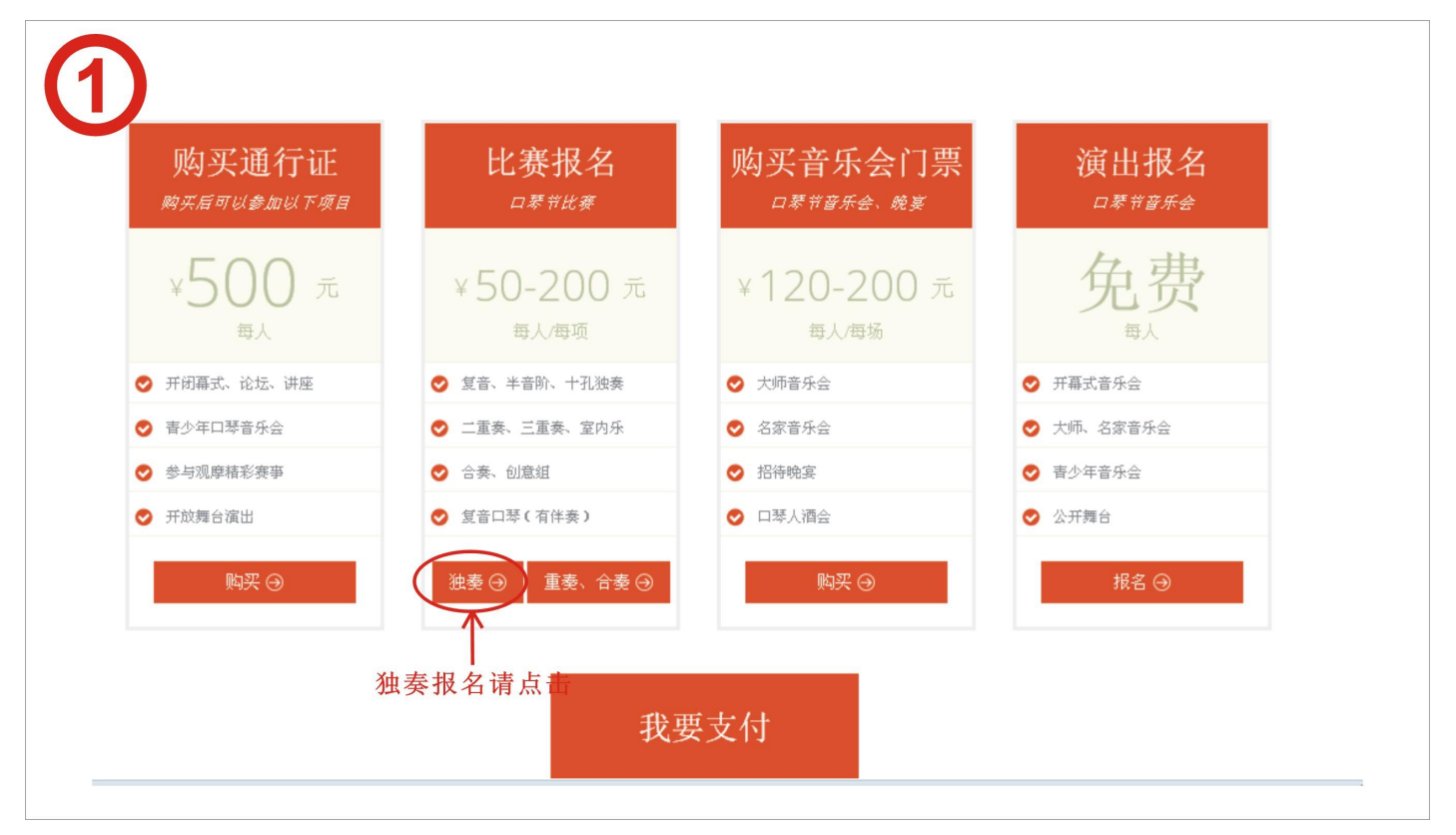

**说明**:公开组复音、半音阶独奏收费包含了指定曲目费用,组委会审核通过后会利用邮件发送指定曲目给您,请注意查收

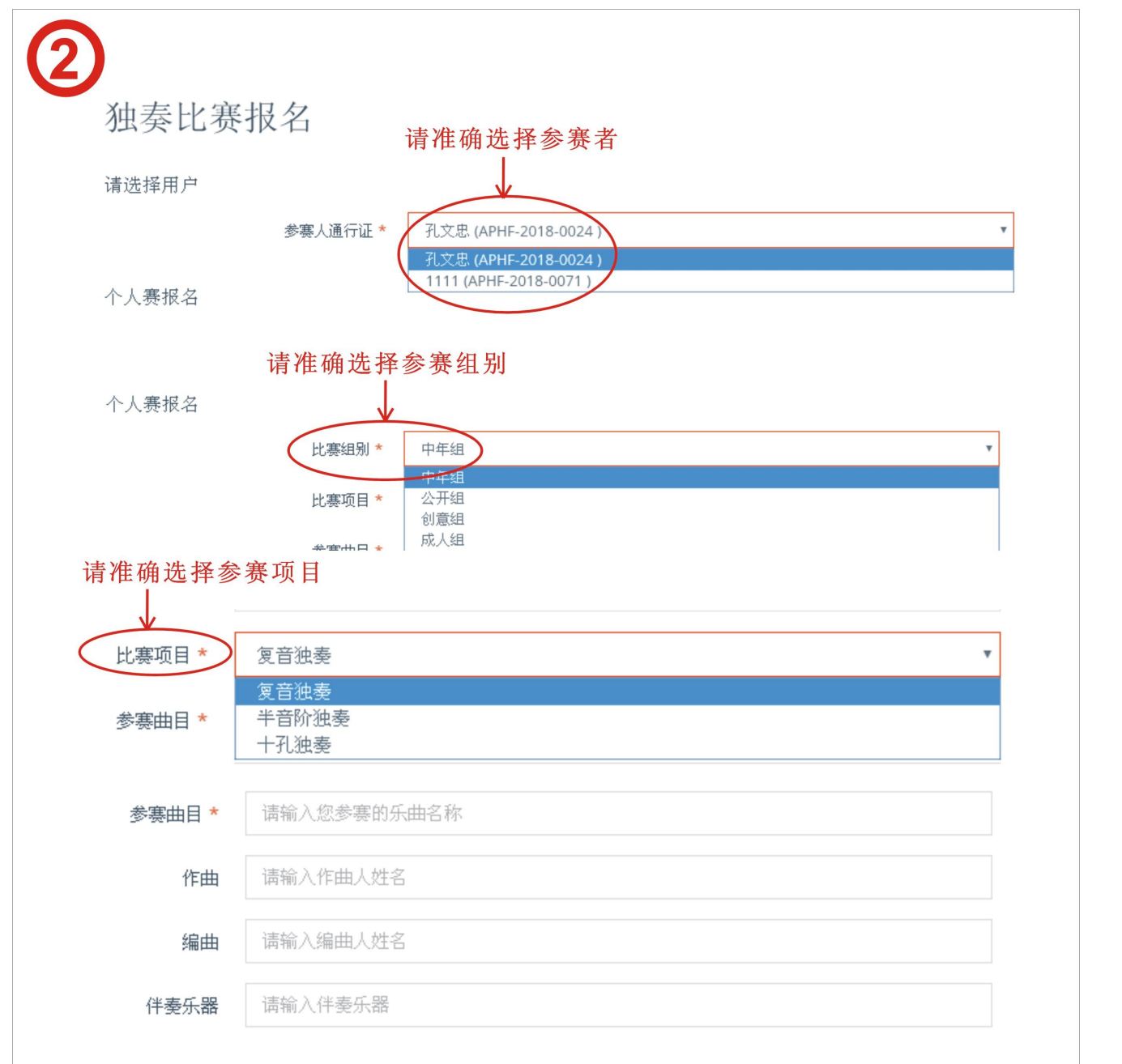

**第三步**:核对资料,确认无误后提交,提醒:独奏报名时,同一个人在同一个组别在同一个项目只能 报名一次。

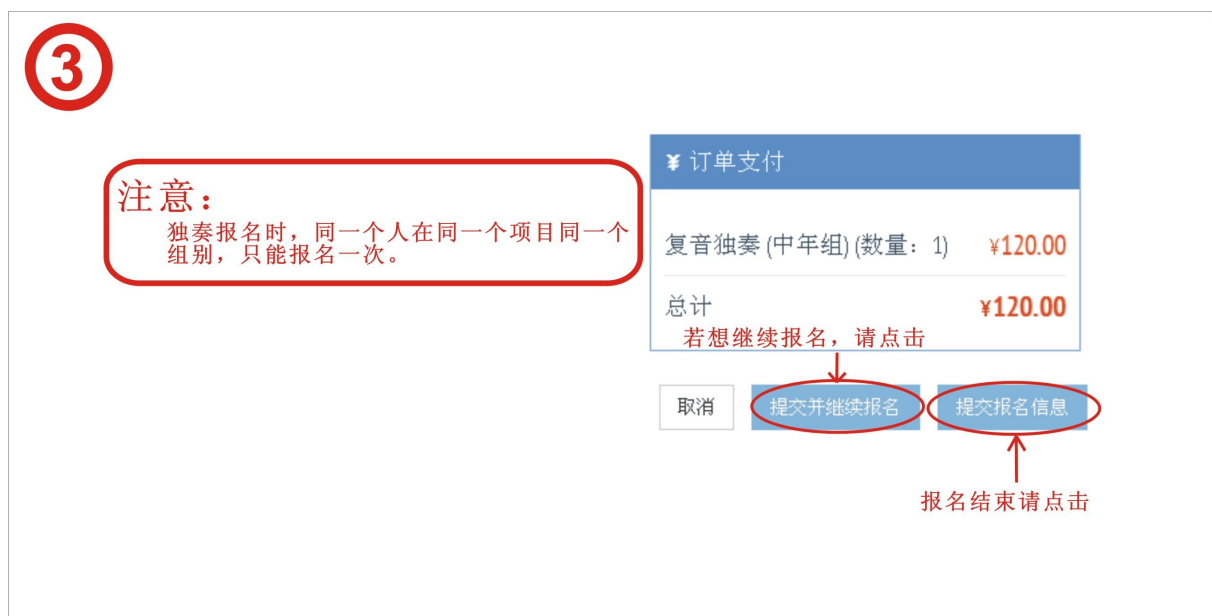

# 重奏、合奏报名:

第一步: 重奏、合奏报名点击"重奏、合奏"

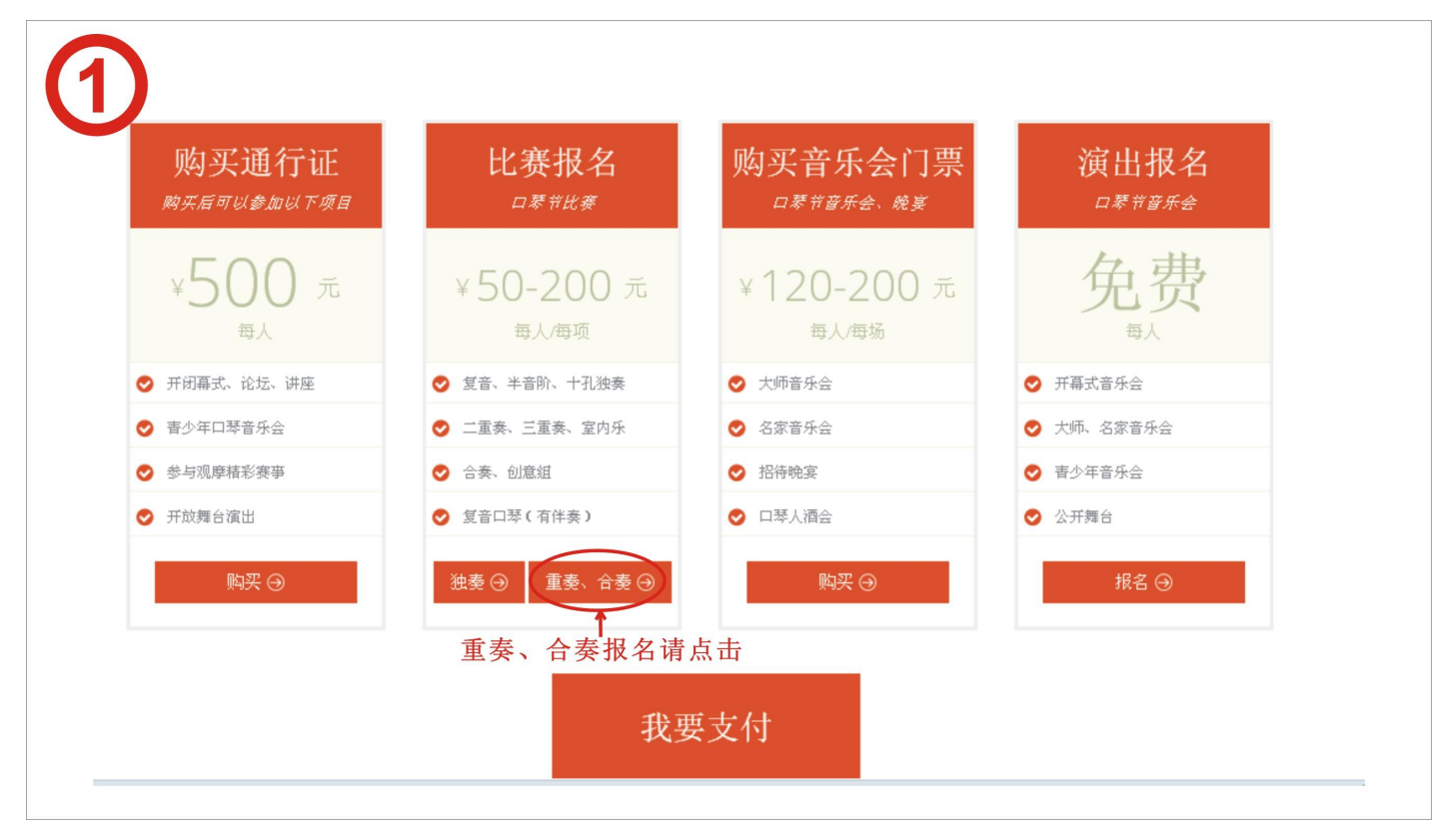

第二步:进入重奏、合奏报名页面,点击"+",出现以下页面

| 全重奏、   请选择团队   参赛报名 | 合奏比赛报名<br><sub>参赛团队</sub> *<br><sup>团队信息</sup> | 点击"+",出现"3"<br>(<br>(<br>(<br>(<br>)<br>(<br>)<br>(<br>)<br>(<br>)<br>(<br>)<br>(<br>)<br>(<br>)<br>(<br>) | 界面 |
|---------------------|------------------------------------------------|----------------------------------------------------------------------------------------------------|----|
|                     | 比赛项目 *                                         | 二重奏                                                                                                    |    |
|                     | 比赛组别 *                                         | 公开组                                                                                                    |    |
|                     | 参赛曲目 *                                         | 请输入您参赛的乐曲名称                                                                                                |    |
|                     | 作曲                                             | 请输入作曲人姓名                                                                                                   |    |
|                     | 编曲                                             | 请输入编曲人姓名                                                                                                   |    |
|                     | 伴奏乐器                                           | 请输入伴奏乐器                                                                                                    |    |

第三步: 拟团队名称--选择该组成--选择该队队长,提醒:如果您需要跟其他注册用户组合参赛的,请 在搜索框内输入对方的提交码,点击"搜索"按钮,该成员会自动显示在您的列表中。最后点击"创 建团队"

|        |      |    | Const. |                                        |                      |                  | ì                | 选择团队队长           |
|--------|------|----|--------|----------------------------------------|----------------------|------------------|------------------|------------------|
|        |      |    | 名称*    | · ```````````````````````````````````` | W                    |                  |                  | ×                |
| 比叔达加   | 日中日  | Æ  | 队队长 *  | 孔文忠 (APHF                              | -2018-0024)          |                  |                  | (•)              |
|        |      |    |        |                                        | 「请                   | 输入通行证提交          | 码                | Q                |
| $\cap$ | 姓名   | 性别 | 年龄     | 出生年月                                   | 证件号码                 | 国家和地区            | 联系电话             | 电子邮件             |
|        | 孔文忠  | 男  | 46     |                                        | 如果您需要跟其他<br>提交码,点击搜索 | 也注册用户 约<br>定键,该成 | 且合参赛,请<br>员信息会省动 | 育输入对方的<br>力添加进列表 |
|        | 1111 | 男  | 29     |                                        |                      | 中国 江苏            | 13906161626      | 740194269@qq     |
|        |      |    |        |                                        |                      |                  | 关闭               | 创建团队             |

**第四步**:完善以下信息,请根据团队人数选择该组的参赛项目"二重奏、三重奏、室内乐(4-6人)、 小合奏、大合奏",根据年龄分组,系统会自动将该组分配至对应组别(幼儿组、少年组、青少年组、 中年组、公开组、创意组、复音独奏有伴奏(学生组18岁以下)、复音独奏有伴奏(成人组18岁以 上)、乐龄组。提醒:如果某个成员重复报名,系统会自动拦截,这时您拟写的团队名称仍可以用在 其他组报名,如果您还想使用这个名称,请重复第二步至第四步。。

| 4<br>重奏、合奏比赛报名                                               |
|--------------------------------------------------------------|
| 请选择团队                                                        |
| 参赛团队* 8899 * +                                               |
| 团队信息 领队: <b>孔文忠</b> 人数:2人<br>根据参赛人数选择该组相对应的参赛项目<br>参赛报名      |
| 上海项目* 二重奏 点 击 査 看 相 天 组 别                                    |
| 比赛组别* 公开组 マ                                                  |
| 参赛曲目 * 请输入您参赛的乐曲名称                                           |
| 根据年龄分组,系统会自动将团队分配至对应组别作曲、清输入作曲人姓名                            |
| <b>编曲</b> 请输入编曲人姓名                                           |
| <b>伴奏乐器</b> 请输入伴奏乐器                                          |
| 注意: 如果某个队员重复报名时,系统会自动拦截,这时您拟写的<br>团队名称仍可以用在其他组报名,请重复操作第②至第④步 |

第五步:完成报名点击"提交信息",如果需要继续报名,点击"提交并继续报名"

| (5)  |                   |                 |
|------|-------------------|-----------------|
|      | ¥ 订单支付            |                 |
|      | 二重奏 (公开组) (数量: 2) | ¥ <b>200.00</b> |
|      | 总计                | ¥200.00         |
|      | <b>取消</b> 提交并继续报名 | 提交报名信息          |
| • 完成 | 报名请点击"提交报名信息"     |                 |

如果没有其他报名项目,可以点击:"我要支付"

支付:

第一步: 当您完成所有项目的报名后,并确认要付款,请回到报名首页,点击"我要支付"

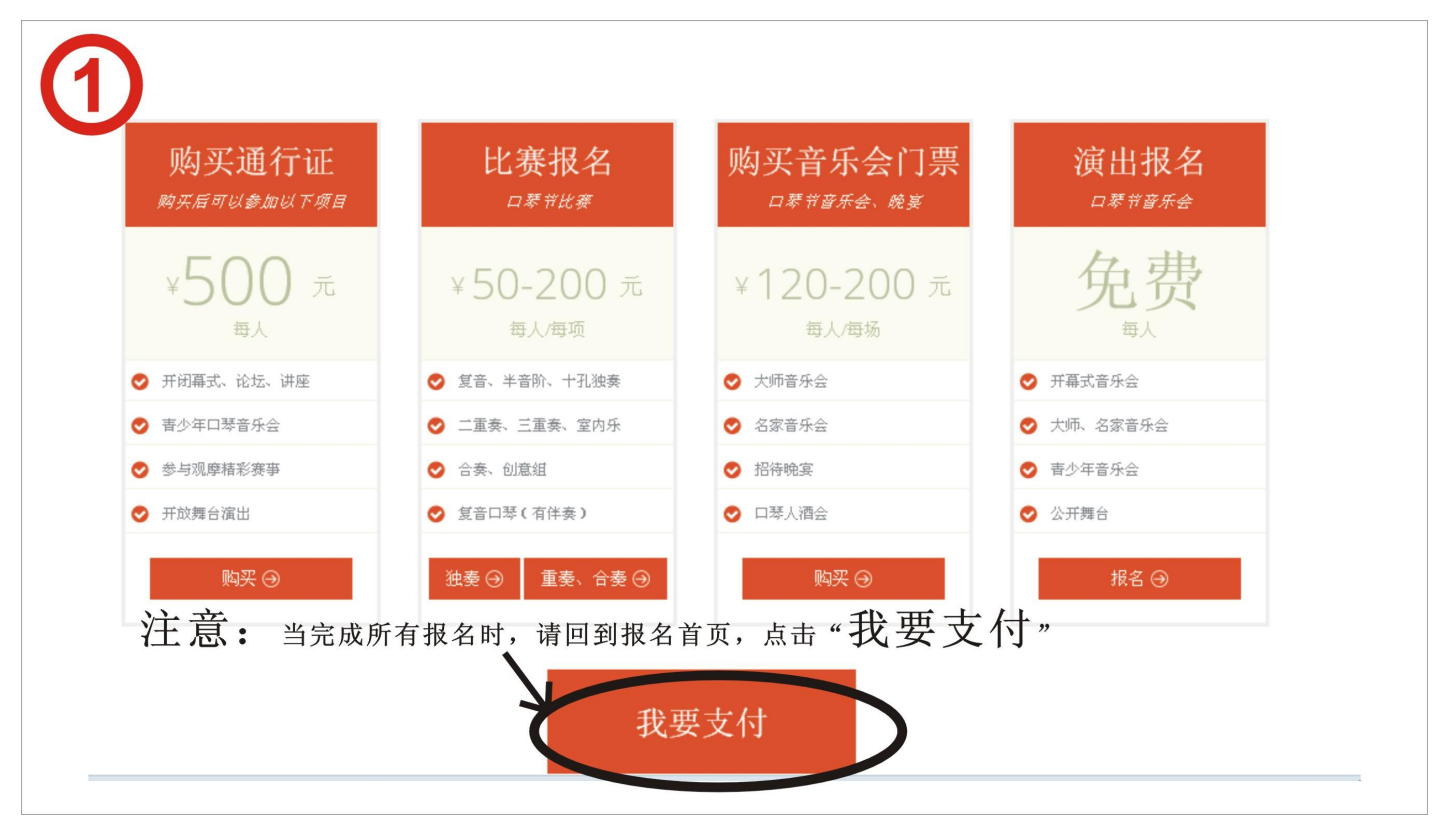

第二步:请在"订单列表"中查看您的订单,点击"全部展开"可看到订单内容,如果您发现某个订 单不需要了,可点击该订单上的"取消",或者您发现该订单有误,那么你也可以点击"取消"然后 重新再报。并且仔细阅读订单条款内容,确认无误打钩。

| 2                                                                                                    |
|----------------------------------------------------------------------------------------------------|
| 订单列表 已付款的订单,等待组委会审核 点击可查看订单详情 所有订单                                                                                                    |
| (总计 18) 未支付 3 ( <b>征核中 13</b> ) 已支付 0 已取消 2                                                                                                    |
| 未支付       02-01 08:25 订单号: APHF-0201082511-005-0049 总金額: 480.00 元                                                                                                    |
| <u>未支付</u> 01-31 13:51 订単号: APHF-0131135141-005-0045 <b>总金額: 500.00 元</b>                                                                                                    |
| 未支付       01-31 13:29       订单号: APHF-0131132909-005-0044       总金額: 560.00元                                                                                                    |
| ■核中 01-31 13:28 订单号: APHF-0131132800-005-0043 <b>总金额: 560.00 元</b> 如果您发现该订单报名有错误,个点击<br>取消此订单,然后重新再报                                                                                                    |
| ■核中 01-31 13:25 订单号: APHF-0131132526-005-0042 <b>总金額: 200.00 元</b> へ                                                                                                    |
| ■「「「「「」」」である「「「」」」では「「「」」」では「「」」」では「「」」」では「「」」」では「「」」」では「「」」」では「「」」」では「「」」」では「「」」」では「「」」」では「「」」」では「「」」」では「「」」」では「「」」」では「「」」」では「「」」」では「「」」」」では「「」」」」では「「」」」」では「「」」」」では「「」」」」では「「」」」」では「「」」」」では「「」」」」」では「「」」」」」では「「」」」」」では「「」」」」」では「「」」」」」」」」                                                                                                    |
| ■核中 01-31 10:40 订单号: APHF-0131104029-005-0024 <b>总金額: 200.00 元 へ</b>                                                                                                    |
| E取消 01-30 12:34 订単号: APHF-0130123437-005-0011 总金額: 120.00 元                                                                                                    |
| <b>軍核中</b> 01-30 12:30 订単号: APHF-0130123037-005-0010 <b>总金額: 120.00 元</b> へ                                                                                                    |
| ■核中 01-29 17:41 订单号: APHF-0129174120-005-0007 <b>总金額: 500.00 元</b> へ                                                                                                    |
| ■核中 01-29 17:32 订単号: APHF-0129173249-005-0006 <b>总金額: 500.00 元 へ</b>                                                                                                    |
| ■核中 01-29 17:16 订単号: APHF-0129171645-005-0005 <b>总金額: 500.00 元 へ</b>                                                                                                    |
| <ul> <li>订单支付条款</li> <li>请按照下列支付方式支付,并将支付凭证拍照或截图后保存在您的电脑中,然后再点击"上传凭证"按钮,上传支付凭证。</li> <li>支付金额为组委会实收金额,请加入足够的收款行手续费。美金手续费约为10~25\$/每笔。</li> <li>美金汇率按照1:6.3计算,港币汇率按照1:0.8计算。</li> <li>组委会收到汇款一律不退,如果放弃参与活动,汇款将被视作对本次活动的赞助款。</li> <li>以上报名资料将无法更改,需要通过邮件,组委会后台更改,非常麻烦,请您再次确认无误。</li> <li>注意:请仔细阅读订单支付条款,确认无误后在下方<br/>"我已阅读并同意以上条款"前打"√"</li> </ul> |
| 总计支付金额(数量: 3) ¥ <b>1,540.00</b>                                                                                                    |
| ■ 我已阅读并同意以上条款。 继续购买 上传凭证                                                                                                    |

#### 第三步:选择付款方式付款,并且将您的付款截图保存。

#### 第四步:点击"上传凭证"上传您的付款截图。

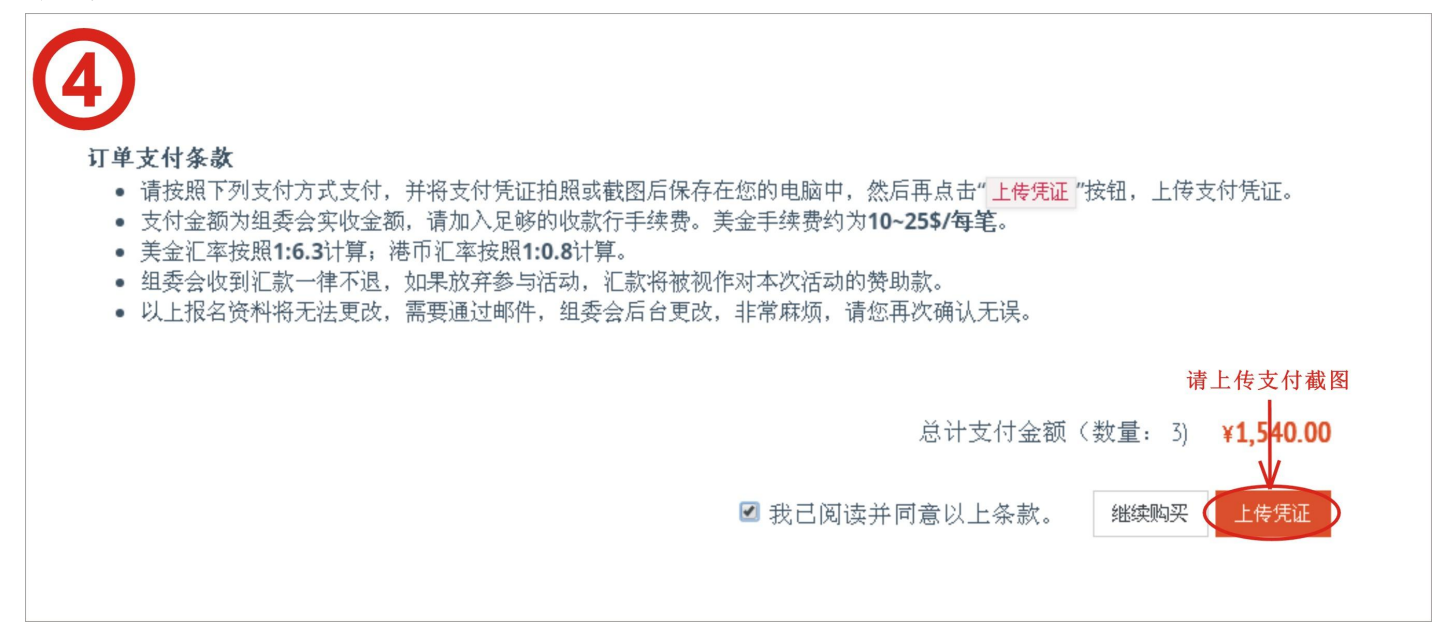

第五步:选择付款方式,选择付款截图上传,点击"确认支付",成功上传后跳出提示,点击"确定"

| XNDA ~      | 银行转账                                                                                                    |                                |
|-------------|----------------------------------------------------------------------------------------------------|--------------------------------|
| 选择文件 未选择任何文 | 银行转账       Image: Barrier of the state of the state of t |                                |
|             | <b>了</b><br>订单数量                                                                                                    | 3笔                             |
|             | 订单金额                                                                                                    | <b>1540 元</b><br>击确认支付,跳转等待审核] |
|             |                                                                                                    | 关闭 确定支付                        |
|             | 证成功,正在等待审核。例                                                                                                    | 感谢您的参与)                        |
|             | TIM 201 TO 12 10 10 10 10 10                                                                                                    |                                |

第六步:完成付款后,您可以回到报名首页,点击用户名--用户管理--详细信息。

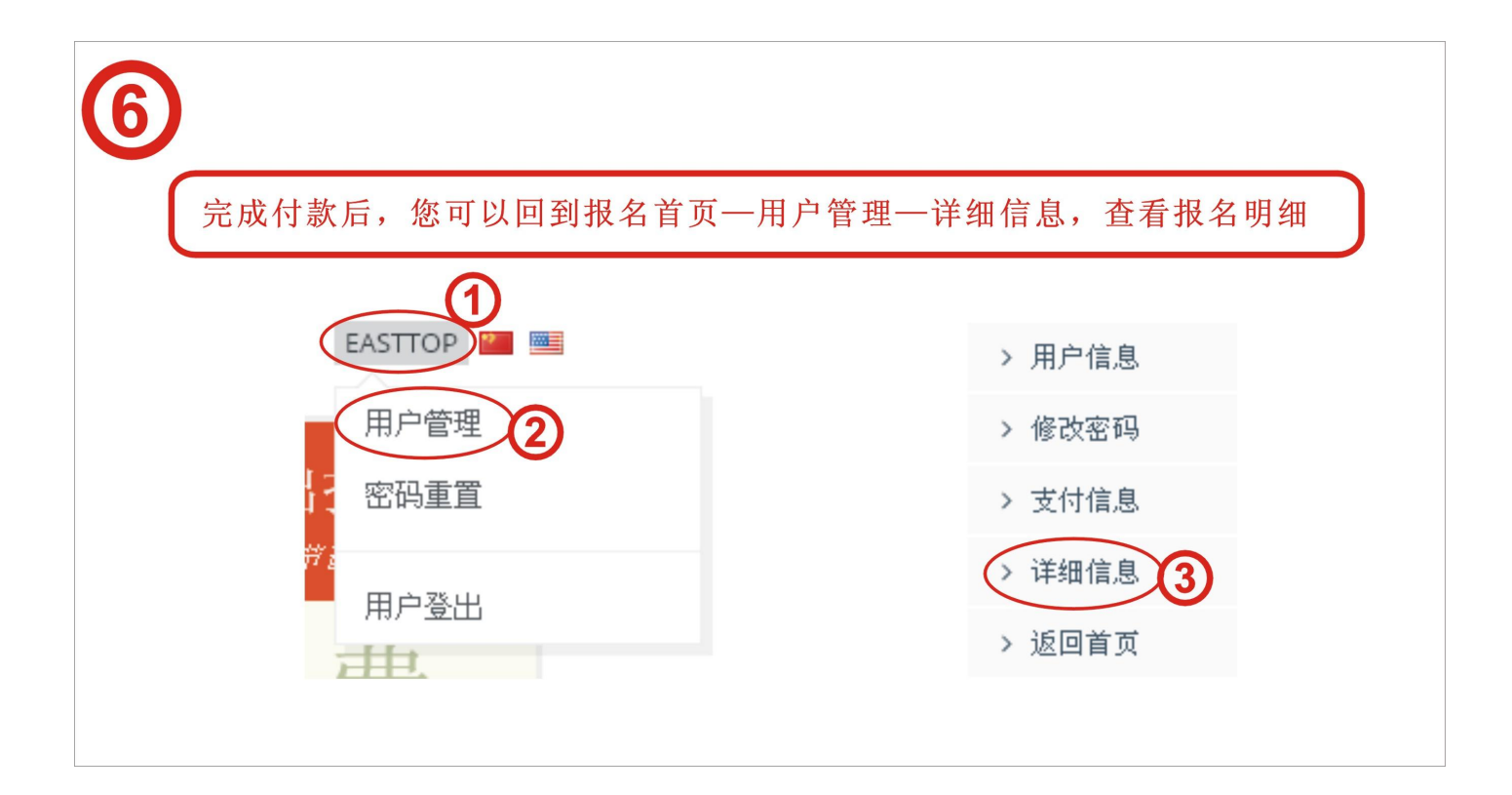

| 7 | 详细  | 信息<br>河表← ≖行Ⅲ  | 明细                   |     |    |    |                 |
|---|-----|----------------|----------------------|-----|----|----|-----------------|
|   | 状态  | 通行证            | 通行证提交码               | 姓名  | 性别 | 年龄 | 证件号码            |
|   | 未激活 | APHF-2018-0025 | OP30v1pnfCX9fOruOfig | 少a  | 男  | 10 | 32028120080116  |
|   | 未激活 | APHF-2018-0026 | N5Tf7MKh11KHLoQHuhUv | 李佳  | 男  | 28 | 320281198907033 |
|   | 未激活 | APHF-2018-0028 | wsmr0Knwtm9QAMmMhM   | 幼1  | 男  | 3  | 320281201501043 |
|   | 未激活 | APHF-2018-0034 | 5avbbb1dWGxhES4wUOqS | 老1  | 男  | 61 | 320219195608143 |
|   | 未激活 | APHF-2018-0038 | k4XBQVbekno7PYS63TfH | 青少1 | 男  | 12 | 320281200512243 |

lknQrxRogBjytkW8gx6j

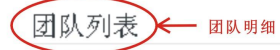

已取消

APHF-2018-0039

| 通行证            | 名称      | 团队人数 | 团队队长 |
|----------------|---------|------|------|
| APHF-2018-0027 | 1122    | 2    | 少a   |
| APHF-2018-0029 | 123323  | 3    | 少a   |
| APHF-2018-0030 | 45435   | 2    | 少a   |
| APHF-2018-0031 | 56546   | 2    | 少a   |
| APHF-2018-0035 | 465324  | 4    | 少a   |
| APHF-2018-0036 | 796765  | 3    | 少a   |
| ADUE 2019 0027 | OUGE AE | 2    | dha. |

中1

男

57

320219196008053

### 观摩票列表 音乐会门票和欢迎晚宴列表

| 状态  | 密码             | 姓名 | 门票序列号              | 门票类型  | 票价 (元) |
|-----|----------------|----|--------------------|-------|--------|
| 未激活 | APHF-2018-0025 | 少a | APHF-MC-1800230001 | 大师音乐会 | 120.00 |
| 未激活 | APHF-2018-0026 | 李佳 | APHF-MC-1800240002 | 大师音乐会 | 120.00 |
| 未激活 | APHF-2018-0025 | 少a | APHF-FC-1800230001 | 名家音乐会 | 120.00 |
| 未激活 | APHF-2018-0026 | 李佳 | APHF-FC-1800240002 | 名家音乐会 | 120.00 |

#### 参赛列表 🔶 🗞 😽 😽

| 状态  | 通行证            | 姓名    | 参赛项目 | 参赛组别 | 参赛曲目   | 作曲   | 编曲   |
|-----|----------------|-------|------|------|--------|------|------|
| 未激活 | APHF-2018-0025 | 少a    | 复音独奏 | 少年组  | 11     | 13   | 12   |
| 已取消 | APHF-2018-0025 | 少a    | 复音独奏 | 少年组  | 11     | 13   | 12   |
| 未激活 | APHF-2018-0043 | 56464 | 二重奏  | 公开组  | 11     | 1323 | 2323 |
| 未激活 | APHF-2018-0044 | 758   | 二重奏  | 公开组  | 635365 | 5536 | 65   |
| 未激活 | APHF-2018-0027 | 1122  | 二重奏  | 公并组  | 悄悄     | 11   | 悄悄   |

说明:

组委会联系方式:

- 联系人: 刘丽娜
- 电话: 0510-86397505
- 手提: 18101529009
- Q Q: 1583367216
- 微信: 18101529009
- 邮箱: <u>aphf2018@vip.163.com</u>
- 官网: www.aphf2020.com